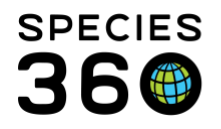

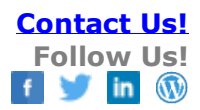

# **Enclosures-Merging**

Enclosures can be merged for two reasons - 1) to cleanup errors and 2) actual physical merge. It is important that you select the correct merge screen as the results are different.

Contact SPECIES360 Support

Topics Covered Merge to Clean Up Errors Physical Merge Searching for Merges

## Merge to Clean Up Errors

An enclosure merge to clean up errors is used to correct your enclosure list and remove duplicated/incorrect entries. Most of these entries are the result of migrated data from ARKS (the Species360 software prior to ZIMS). In this merge one enclosure is retained while the other is made inactive and you cannot place animals in it.

In the example below there are two references to the same enclosure - River Tank and Rivers Tank:

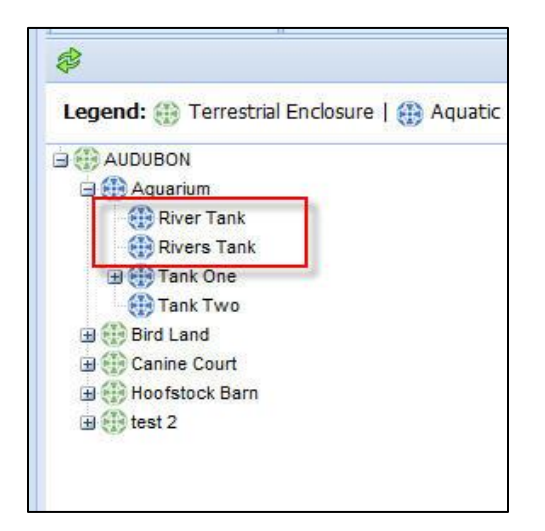

From within the Enclosure module, select Merge Enclosures > Merge Enclosures (cleanup errors).

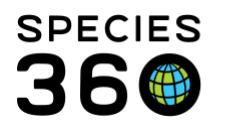

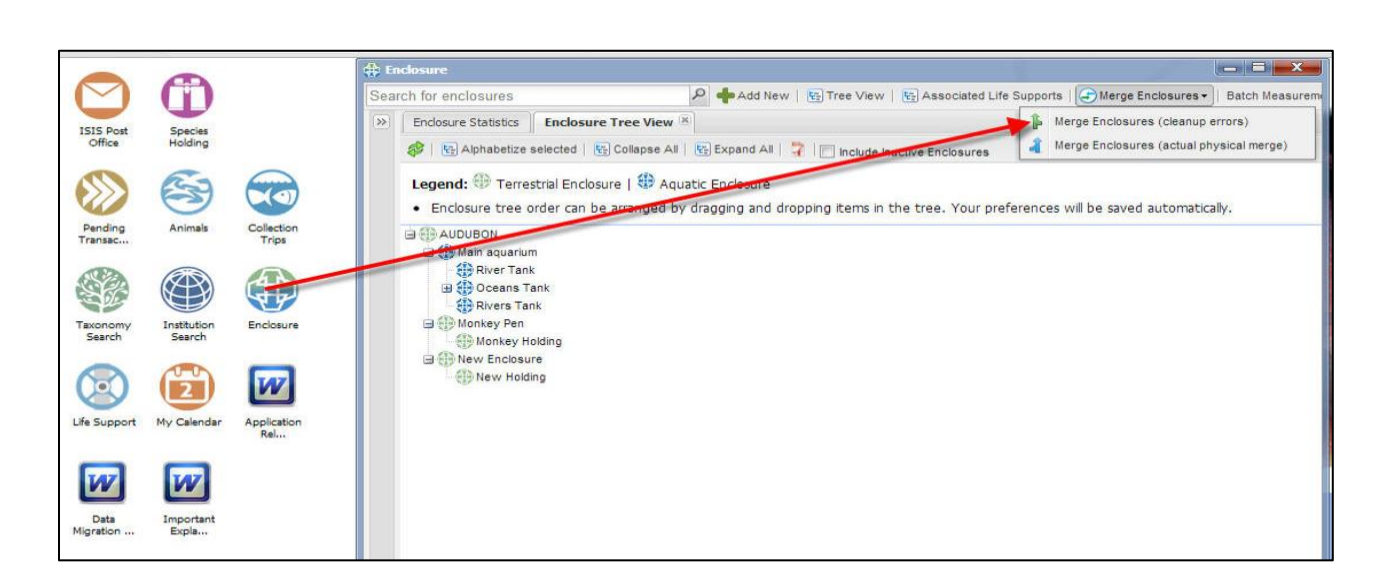

**Contact Us!** 

f 🔰 in 🕥

**Follow Us!** 

| First Enclosure * 1                           | Rivers Tank ×       | Q |   |
|-----------------------------------------------|---------------------|---|---|
| Second Enclosure * 2                          | River Tank ×        | P |   |
| Merge Into * 3                                | River Tank          | ~ |   |
| Merge Reason * 4                              | Duplicate Entry     | ~ |   |
| Merge Date * 5                                | May 03, 2013        |   | = |
| Approved By 6<br>Details 7                    | Please Select       | * |   |
| No                                            | ote Templates 🛛 👻 🎯 | 2 |   |
| <b>Β Ι <u>U</u> ΑΒ€ <u>Α</u> • <u>Φ</u> •</b> |                     |   |   |
|                                               |                     |   |   |

- 1) First Enclosure one of the enclosures you are merging (the order does not matter)
- 2) Second enclosure the other enclosure you are merging (the order does not matter)
- 3) Merge Into the enclosure that you want to retain (merge the other enclosure into)
- 4) Merge Reason why you want to merge the enclosures
- 5) Merge Date the date you want to merge the enclosures
  - It is the mission of Species360 to facilitate international collaboration in the collection and sharing of information on animals and their environments for zoos, aquariums and related organizations.

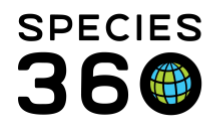

- 6) Approved By sourced from your staff list, who approved the merge
- 7) Details additional information about why you are merging the enclosures

You have the option to transfer any Notes recorded on the merged enclosure into the retained enclosure.

| Merge Date *      |                 | Oct 25, 20    | )19              | 0                 |
|-------------------|-----------------|---------------|------------------|-------------------|
| Warning           |                 |               |                  | ×                 |
| Do you want the n | otes from the m | erged enclosu | re included in t | he new enclosure? |
|                   | Yes             | No            | Cancel           |                   |
|                   |                 |               |                  |                   |

The merged Enclosure will no longer be displayed in the Enclosure Tree (left) unless you select to Include Inactive Enclosures (right).

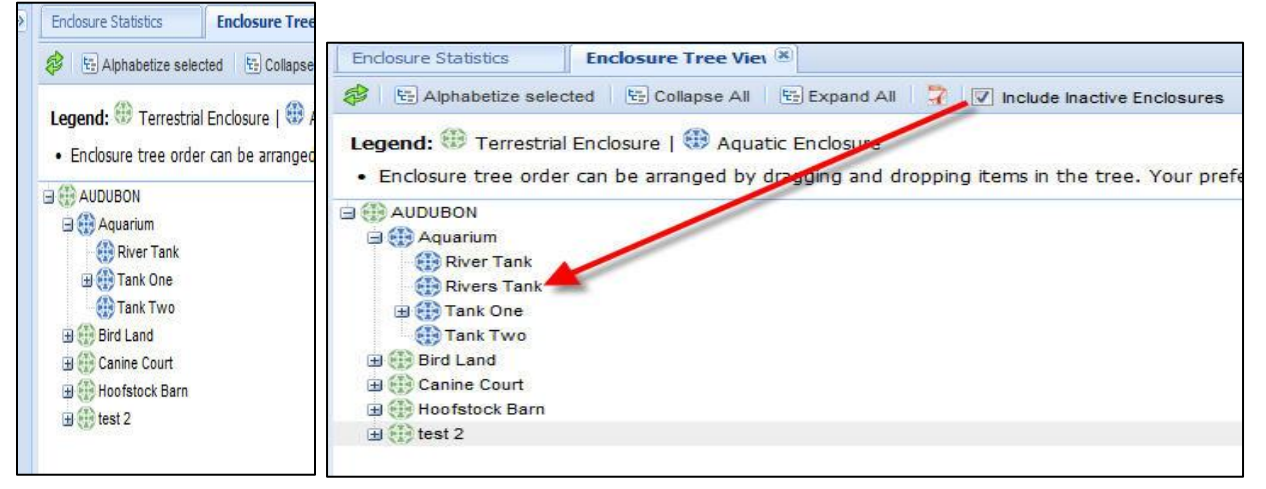

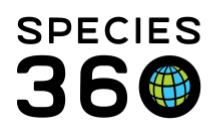

| 4 8 8 7        |                          | Actions •    |
|----------------|--------------------------|--------------|
| Enclosure Name | Moved In                 | Moved Out    |
| 😡 Rivers Tank  | Apr 28, 2013             | 5            |
| 😡 Tank One     | May 07, 2012             | Apr 28, 2013 |
|                |                          | Actions -    |
|                |                          |              |
| Enclosure Name | Moved In                 | Moved Out    |
| Enclosure Name | Moved In<br>Apr 28, 2013 | Moved Out    |

For any current occupants recorded as being in the merged enclosure (the one that was NOT retained) (top), the enclosure record will be automatically changed to the enclosure that was retained (bottom). The Move In and Moved Out dates will not be changed.

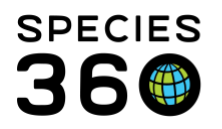

| closure Name                                                         | Supervised By                              |
|----------------------------------------------------------------------|--------------------------------------------|
| ver Tank                                                             | ~                                          |
| oved In Date                                                         | Moved In Time                              |
| or 28, 2013                                                          | Moved Out Time                             |
| oved Out Date                                                        |                                            |
|                                                                      |                                            |
| ransfer Reason                                                       |                                            |
| On-exhibit                                                           |                                            |
|                                                                      |                                            |
| etails<br>Previous Enclosure RIVERS 1                                | TANK has been replaced with RIVER TANK due |
| etails<br>Previous Enclosure RIVERS 1<br>to merge to clean up errors | TANK has been replaced with RIVER TANK due |

In addition, a note will be added to the Details of that enclosure move in the animal record that the enclosure was changed due to a merge for cleanup errors.

You will no longer be able to place any occupants into the merged Enclosure.

### Physical Merge

This merge is performed when two enclosures are actually physically merged together to (usually) form a larger enclosure. With this merge a new enclosure is created and both merged enclosures become obsolete. For this merge, from the Enclosure module, select Merge Enclosures > Merge Enclosures (actual physical merge).

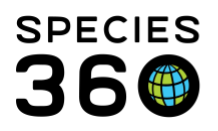

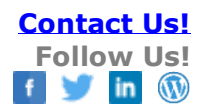

| First Enclosure * 1           | First Enclosure           | 2 | - |
|-------------------------------|---------------------------|---|---|
| Second Enclosure * 2          | Second Enclosure          | P |   |
| New Parent Enclosure/Tank * 3 | New Parent Enclosure/Tank | P |   |
| New Category * 4              | Terrestrial               | ~ |   |
| New Type * 5                  | Exhibit                   | ~ |   |
| New Enclosure Name * 6        |                           |   |   |
| Merge Reason * 7              | Please Select             | ~ |   |
| Merge Date * 8                | May 07, 2013              |   | 1 |
| Approved By 9                 | Please Select             | ~ |   |
| Details 10                    |                           |   |   |
| Note Te                       | emplates 💽 🛞 🛃            | 3 |   |
| В І Ц АВС   А + № +   Ё       | ≣ ]≡                      |   |   |

1. and 2. First and Second Enclosure - The two enclosures that you wish to merge. Order does not matter.

- 3. New Parent Enclosure/Tank The Parent Enclosure for the new enclosure
- 4. New Category The Category of the new enclosure
- 5. New Enclosure Type The Type of the new enclosure
- 6. New Enclosure Name The name of the new enclosure
- 7. Merge Reason The reason why the enclosures are being merged
- 8. Merge Date The date of the merge
- 9. Approved By The staff member who approved the merge
- 10. Details Any additional information not gathered in the above fields.

The two merged enclosures (in this example Dog Holding and Dog House) (left) will be replaced in the enclosure tree by the new enclosure (in this example Dog Barn) (right).

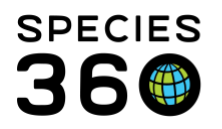

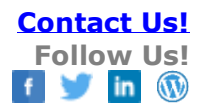

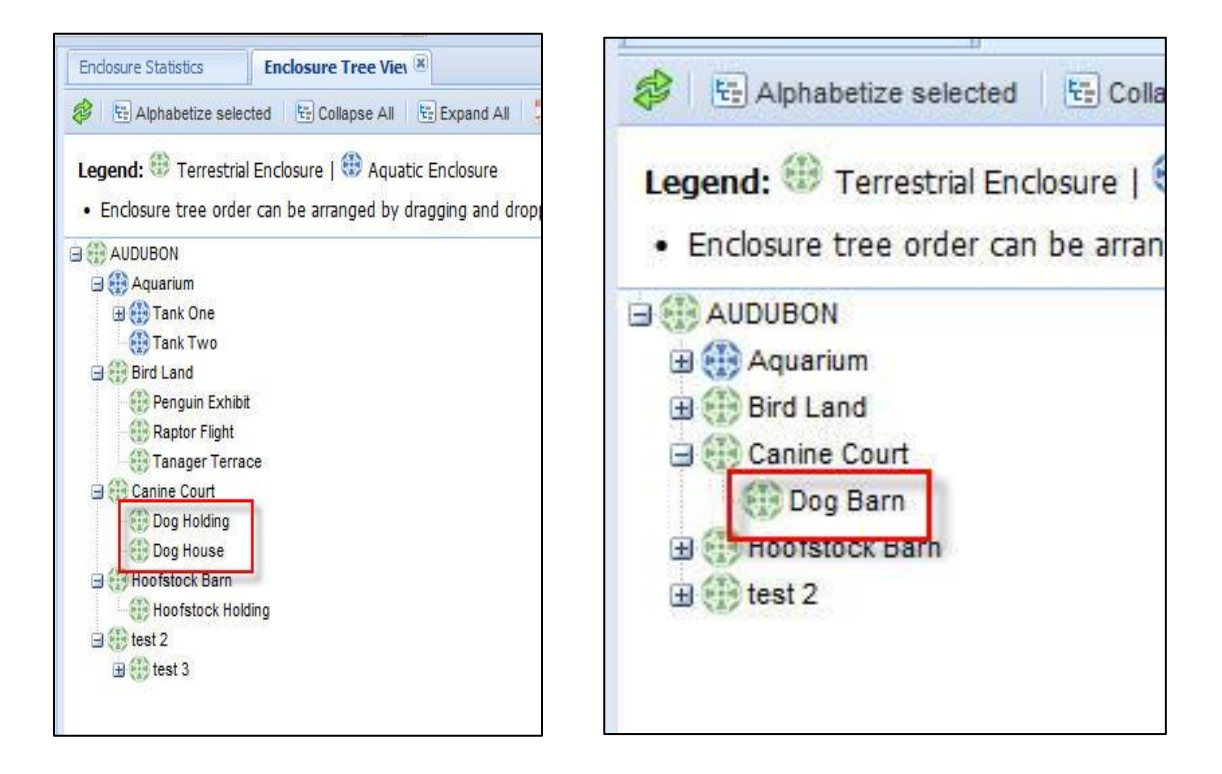

To display the merged enclosures in the tree you will need to check "Include Inactive Enclosures".

| Endosure Statistics Enclosure Tree Vieu 🗷                                                                                                    |
|----------------------------------------------------------------------------------------------------|
| 🜮 🕾 Alphabetize selected 🛛 🕾 Collapse All 🛛 😌 Expand All 🎧 📝 Include Inactive Enclosures                                                                                                    |
| <ul> <li>Legend: <sup>(1)</sup> Terrestrial Enclosure   <sup>(1)</sup> Aquatic Enclosure</li> <li>Enclosure tree order can be arranged by dragging and dropping items in the tree. Your preference</li> </ul> |
|                                                                                                    |
| Bird Land                                                                                                    |
| Dog Barn                                                                                                    |
| Dog House                                                                                                    |
| ⊕ ∰ Hoofstock Barn<br>⊕ ∰ test 2                                                                                                    |
|                                                                                                    |

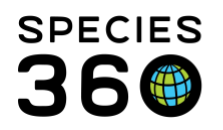

| osures         |              |              |  |  |  |
|----------------|--------------|--------------|--|--|--|
| Enclosure Name | Moved In     | Moved Out    |  |  |  |
| 😡 Dog Barn     | May 06, 2013 | -1           |  |  |  |
| 😡 Dog Holding  | May 01, 2013 | May 06, 2013 |  |  |  |
| 😡 Dog House    | Apr 14, 2013 | May 06, 2013 |  |  |  |
| AUDUBON        | Feb 13, 2013 | Apr 14, 2013 |  |  |  |

For any current occupants of the merged enclosures, a move will automatically be recorded into the new enclosure on the date recorded for the merge.

| nclosure Name                                                  | Supervised By                                           |
|----------------------------------------------------------------|---------------------------------------------------------|
| Dog Barn                                                       | ~                                                       |
| Moved In Date                                                  | Moved In Time                                           |
| May 06, 2013                                                   | Moved Out Time                                          |
| Hoved Out Date                                                 |                                                         |
| v                                                              |                                                         |
| Transfer Reason                                                |                                                         |
| Enclosure Merge                                                |                                                         |
|                                                                |                                                         |
| Details                                                        |                                                         |
| Details<br>Move into DOG BARN has b<br>of DOG HOLDING with DOG | een recorded due to an actual physical merge<br>i HOUSE |

In addition, an automatic note will be recorded for that move describing why the move was made. You will no longer be able to move any animals/groups into either of the merged enclosures.

#### Back to Topics Covered

#### Searching for Merges

You can find any Enclosure merges by using the searches available in the Enclosure module left hand expandable search box.

To find clean up merges, use the Clean Up Error Search box.

It is the mission of Species360 to facilitate international collaboration in the collection and sharing of information on animals and their environments for zoos, aquariums and related organizations.

www.Species360.org – Global Information Serving Conservation

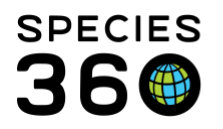

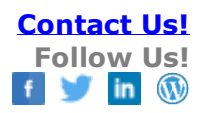

| Image: Select   Image: Select                                                                                                    | Search for enclosures             |       |      |
|----------------------------------------------------------------------------------------------------|-----------------------------------|-------|------|
| K Enclosure Search   Maintenance Search   Enclosure Alert Search   Enclosure Alert Search   Actual Physical Merge Search   Actual Physical Merge Search   Cleanup Error Search   Retained (Merge Into) Enclosure 1   Search Enclosure   Perged Enclosure   Merge Reason   3   Please Select   Merge Date To   5   Please Select   Please Select   Please Select   Please Select   Please Select                                                                                                    |                                   | 3     |      |
| Enclosure Search                                                                                                    |                                   | **    | Encl |
| Maintenance Search  Enclosure Alert Search  Actual Physical Merge Search  Cleanup Error Search  Retained (Merge Into) Enclosure  Search Enclosure  Merge Cascon  Merge Reason  Please Select  Merge Date To  Merge Date To  Approved By  Comparison  Reset  Reset Reset  Reset Reset  Reset  Reset  Rese | Enclosure Search                  |       |      |
| Enclosure Alert Search  Actual Physical Merge Search  Cleanup Error Search  Retained (Merge Into) Enclosure  Search Enclosure  Merged Enclosure  Merge Reason  Please Select  Merge Date To  Merge Date To  Retained Search  Please Select  Merge Select  Merg | Maintenance Search                |       |      |
| Actual Physical Merge Search                                                                                                    | Enclosure Alert Search            |       |      |
| Cleanup Error Search   Retained (Merge Into) Enclosure 1   Search Enclosure   Merged Enclosure   Search Enclosure   Merge Reason   Merge Reason   Please Select   Merge Date To   Search Enclosure   Please Select   Merge Date To   Search Enclosure   Merge Date To   Search Enclosure   Merge Date To   Search Enclosure   Merge Date To   Search Enclosure   Merge Date To   Search Enclosure                                                                                                    | Actual Physical Merge Search      |       |      |
| Retained (Merge Into) Enclosure 1<br>Search Enclosure 2<br>Search Enclosure 2<br>Search Enclosure 2<br>Merge Reason 3<br>Please Select v<br>Merge Date From 4<br>Merge Date To 5<br>Approved By 6<br>Please Select v<br>Reset Search                                                                                                    | Cleanup Error Search              |       |      |
| Search Enclosure 2<br>Merged Enclosure 2<br>Search Enclosure 2<br>Merge Reason 3<br>Please Select •<br>Merge Date From 4<br>Merge Date To 5<br>Merge Date To 5<br>Merge Bate To 5<br>Merge Select •<br>Merge Select •<br>Merge Select •                                                                                                    | Retained (Merge Into) Enclosure 1 |       |      |
| Merged Enclosure 2<br>Search Enclosure<br>Merge Reason 3<br>Please Select<br>Merge Date From 4<br>Merge Date To 5<br>Merge Date To 5<br>Merge Date To 5<br>Merge Select<br>Merge Select<br>Merge Select<br>Merge Select<br>Merge Rease Select<br>Merge Date To 5<br>Merge Select<br>Merge Date To 5<br>Merge Select<br>Merge Date To 5<br>Merge Select<br>Merge Date To 5<br>Merge Select<br>Merge Date To 5<br>Merge Select<br>Merge Date To 5<br>Merge Select<br>Merge Date To 5                                                                                                    | Search Enclosure 🧳                | Э     |      |
| Search Enclosure                                                                                                    | Merged Enclosure 2                |       |      |
| Merge Reason 3<br>Please Select<br>Merge Date From 4<br>Merge Date To 5<br>Merge Date To 5<br>Approved By 6<br>Please Select<br>Reset Q Search<br>Measurement Template Search                                                                                                    | Search Enclosure                  | 0     |      |
| Please Select   Merge Date From 4  Merge Date To 5  Approved By 6  Please Select   Reset Q Search  Measurement Template Search                                                                                                    | Merge Reason 3                    |       |      |
| Merge Date From 4<br>Merge Date To 5<br>Merge Date To 5<br>Approved By 6<br>Please Select<br>Reset<br>Reset<br>Measurement Template Search                                                                                                    | Please Select                     |       |      |
| Merge Date To 5<br>Merge Date To 5<br>Approved By 6<br>Please Select<br>Reset Q Search<br>Measurement Template Search                                                                                                    | Merge Date From 4                 |       |      |
| Merge Date To 5<br>Approved By 6<br>Please Select<br>Reset Q Search<br>Measurement Template Search                                                                                                    | 3                                 |       |      |
| Approved By 6<br>Please Select<br>Reset<br>Reset<br>Measurement Template Search                                                                                                    | Merge Date To 5                   |       |      |
| Approved By 6<br>Please Select<br>Reset<br>Reset<br>Search<br>Measurement Template Search                                                                                                    | 3                                 |       |      |
| Please Select                                                                                                    | Approved By 6                     |       |      |
| Reset Q Search                                                                                                    | Please Select 👻                   |       |      |
| Measurement Template Search                                                                                                    | And Oc                            |       |      |
| Measurement Template Search                                                                                                    | 🖓 Reset 🧠 Si                      | sarcn |      |
|                                                                                                    | Measurement Template Search       |       |      |

 Retained (Merge Into) Enclosure the enclosure that has been kept (the merged enclosure has been merged into it)
 Merged Enclosure - the enclosure that had been merged into (made inactive) the retained enclosure
 Merge Reason - why the enclosures were merged
 Merge Date From - first possible date of the merge
 Merge Date To - last possible date of the merge
 Approved By - staff member who approved the merge

The results grid will display both the Retained and the Merged Enclosures as hyperlinks.

|    |                               |             | . 😀      | <br>            |              |
|----|-------------------------------|-------------|----------|-----------------|--------------|
| >> | Cleanup Error Search Result 🗵 |             |          |                 |              |
|    | Retained A                    | Merged      |          | Reason          | Date         |
|    | River Tank                    | Rivers Tank | <u>.</u> | Duplicate Entry | Oct 25, 2019 |
|    |                               |             |          |                 |              |

To find physical merges, use the Actual Physical Merge Search box.

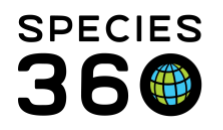

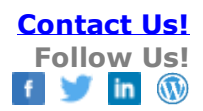

| Enclosure                    |   |             |
|------------------------------|---|-------------|
| Search for enclosures        |   | P 4         |
|                              | ~ | Enclosure S |
| Enclosure Search             | - |             |
| Maintenance Search           | • |             |
| Enclosure Alert Search       | - |             |
| Actual Physical Merge Search | • |             |
| Original Enclosure 1         |   |             |
| Search Enclosure             |   |             |
| New Enclosure Name 2         |   |             |
| Search Enclosure             |   |             |
| Merge reason 3               |   |             |
| Please Select 🗸              |   |             |
| Merge date from 4            |   |             |
| 3                            |   |             |
| Merge date to 5              |   |             |
|                              |   |             |
| Approved by 0                |   |             |
| Please Select                |   |             |
| 🗱 Reset 🛛 🔍 Searc            | h |             |
| Cleanup Error Search         | - |             |
| Measurement Template Search  | • |             |
| Nutra ( Observation Council  | - |             |

 Original Enclosure - one of the two enclosures that were merged
 New Enclosure Name - the name given to the new enclosure resulting from the merge
 Merge Reason - the reason recorded for the merge
 Merge Date From - earliest date of the merges you are searching for
 Merge Date To - last date of the merges you are searching for
 Approved By - staff member who approved the merge

The results grid displays the original enclosures (in red box) and the new enclosure as hyperlinks.

| Sear | ch for enclosure | )S      |                   | 9    | 💠 Add New 🛛 🗄 Tree View | Associated Life Supports | Merge Enclosures • | Batch Measu |
|------|------------------|---------|-------------------|------|-------------------------|--------------------------|--------------------|-------------|
| »    | Enclosure Statis | tics    | Actual Physical M | 1e 🗵 |                         |                          |                    |             |
|      | Merge            | Origina | al                | 3    | New                     | Reason                   | Approved           |             |
|      | May 06, 2013     | Dog H   | olding,Dog House  |      | Dog Barn                | Renovation               |                    |             |

#### **Back to Topics Covered**

#### Revised 11 November 2019

It is the mission of Species360 to facilitate international collaboration in the collection and sharing of information on animals and their environments for zoos, aquariums and related organizations.

www.Species360.org – Global Information Serving Conservation